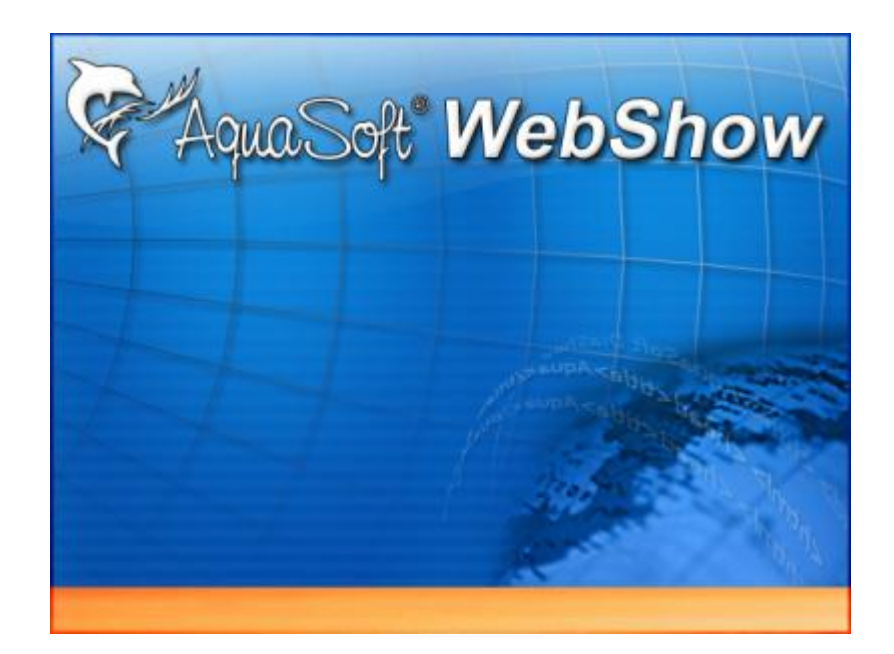

# AquaSoft ® WebShow

## Handbuch

Copyright © AquaSoft ® GmbH 2013

# Inhalt

L

| 1                                         | Eine Webshow erstellen                                                                                                    | 1                                                  |
|-------------------------------------------|----------------------------------------------------------------------------------------------------|----------------------------------------------------|
| 1                                         | Überblick                                                                                                    | 1                                                  |
| 2                                         | Vorlage auswählen                                                                                                    | 1                                                  |
|                                           | Vorschau anzeigen                                                                                                    | 2                                                  |
| 3                                         | Seiteneinstellungen                                                                                                    | 3                                                  |
| 4                                         | Webseite erstellen                                                                                                    | 4                                                  |
| 5                                         | Installation und Technische Hinweise                                                                                                    | 5                                                  |
| 2                                         | Eigene Vorlagen erstellen                                                                                                    | 5                                                  |
| 3                                         | Programmoptionen                                                                                                    | 6                                                  |
| 1                                         | Anpassen von Programm-Einstellungen                                                                                                    | 6                                                  |
|                                           | Destallinformation                                                                                                    | •                                                  |
| 4                                         | Bestellinformation                                                                                                    | 9                                                  |
| 4<br>5                                    | Weitere Programme von                                                                                                    | 9                                                  |
| 4<br>5                                    | Weitere Programme von<br>AquaSoft                                                                                                    | 9<br>11                                            |
| 4<br>5<br>1                               | Weitere Programme von<br>AquaSoft<br>AquaSoft ® DiaShow                                                                                                    | 9<br>11<br>11                                      |
| 4<br>5<br>1<br>2                          | Bestellinformation         Weitere Programme von         AquaSoft         AquaSoft ® DiaShow         AquaSoft ® DiscMenu                                                                                                    | 9<br>11<br>11<br>13                                |
| 4<br>5<br>1<br>2<br>3                     | Bestellinformation         Weitere Programme von         AquaSoft         AquaSoft ® DiaShow         AquaSoft ® DiscMenu         AquaSoft ® Multimediawerkstatt                                                                                                    | 9<br>11<br>11<br>13<br>14                          |
| 4<br>5<br>1<br>2<br>3<br>4                | Bestellinformation         Weitere Programme von         AquaSoft         AquaSoft ® DiaShow         AquaSoft ® DiscMenu         AquaSoft ® Multimediawerkstatt         AquaSoft ® PhotoAlbum                                                                                                    | 9<br>11<br>11<br>13<br>14<br>15                    |
| 4<br>5<br>1<br>2<br>3<br>4<br>5           | Bestellinformation         Weitere Programme von         AquaSoft         AquaSoft ® DiaShow         AquaSoft ® DiscMenu         AquaSoft ® Multimediawerkstatt         AquaSoft ® PhotoAlbum         AquaSoft ® PhotoKalender                                                                                         | 9<br>11<br>13<br>14<br>15<br>16                    |
| 4<br>5<br>1<br>2<br>3<br>4<br>5<br>6      | Bestellinformation         Weitere Programme von         AquaSoft         AquaSoft ® DiaShow         AquaSoft ® DiscMenu         AquaSoft ® DiscMenu         AquaSoft ® Multimediawerkstatt         AquaSoft ® PhotoAlbum         AquaSoft ® PhotoKalender         AquaSoft ® ScreenShow                               | 9<br>11<br>13<br>14<br>15<br>16<br>17              |
| 4<br>5<br>1<br>2<br>3<br>4<br>5<br>6<br>6 | Bestellinformation         Weitere Programme von         AquaSoft         AquaSoft ® DiaShow         AquaSoft ® DiscMenu         AquaSoft ® DiscMenu         AquaSoft ® Multimediawerkstatt         AquaSoft ® PhotoAlbum         AquaSoft ® PhotoKalender         AquaSoft ® ScreenShow         AquaSoft ® ScreenShow | 9<br>11<br>13<br>14<br>15<br>16<br>17<br><b>18</b> |

1

## 1 Eine Webshow erstellen

## 1.1 Überblick

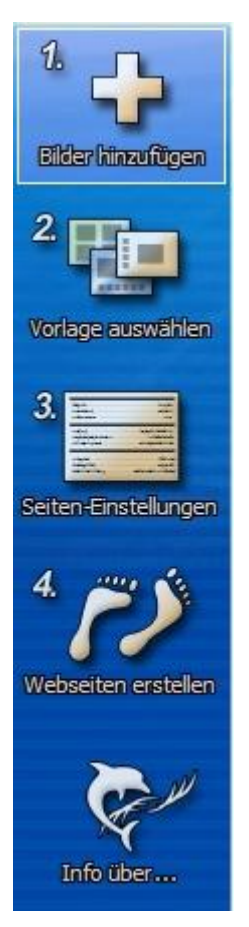

Eine **einfachste Webshow** verlangt kaum Vorarbeiten. Sie öffnen die AquaSoft WebShow mit einem Klick auf das Icon im Startmenü und finden am linken Bildrand die wichtigsten Schritte vorgezeichnet:

- 1. Bilder hinzufügen (Pluszeichen)
- 2. Vorlage auswählen (eine Voransicht wird sichtbar)
- 3. gar nichts tun (übernehmen Sie die Standardeinstellungen)
- 4. **Webseiten erstellen** fertig (Ihr Browser zeigt Ihnen auf Wunsch die fertige Webseite)

Allerdings wäre es schade, hier stehenzubleiben.

Etwas mehr erreichen Sie nach dem Öffnen des Programms so:

- 1. Hinzufügen von beliebigen Bildern (Pluszeichen): Hinzufügen von Kommentartexten zu Ihren Bildern Sortieren der Bildreihenfolge in der Objektliste oder im Katalog
- 2. Vorlage auswählen: Hier können Sie einfache Webseiten und solche mit Rahmen (Framesets) auswählen, auch selbsterstellte Vorlagen finden Sie hier. Nach einem Klick auf eine Vorlage, werden Ihre Bilder im Vorschaufenster als Webseite angezeigt.
- 3. Seiten-Einstellungen auswählen: Es öffnet sich ein vielfältiger Dialog, worin Sie jedes Detail Ihrer neuen Webshow festlegen können.
- 4. Webseite erstellen fertig: Sie bestimmen, wo die Webseite gespeichert werden soll und ob Ihre geänderten Vorlagen gespeichert werden sollen.

Nun können Sie mit der Erkundung der vielen weiteren Möglichkeiten der AquaSoft WebShow beginnen.

**Expertentipp:** Wenn Sie bereits genügend Vorkenntnisse besitzen und selbst mit Vorlagen und XML-Code umgehen wollen, können Sie die nächsten Seiten überspringen und sofort hier beginnen.

## 1.2 Vorlage auswählen

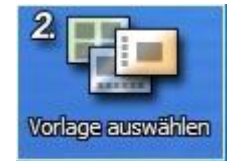

Vorlagen sind vorgefertigte Formen von Webseiten, in denen die Art und Weise der Gestaltung bereits gegeben ist. Sie sind sozusagen leere Hüllen, worin Ihre Bilder Platz haben und mit denen sie zusammen angezeigt werden.

#### Was ist eine Vorlage ?

Das Aussehen Ihrer Webseite, die Sie mit WebShow erzeugen, wird durch Ihre Bilderliste und eine Vorlage bestimmt. WebShow stellt Ihnen einige fertige Vorlagen zur Auswahl. Die Vorlagen sind im Prinzip fertige Webseiten, in die Ihre Bilder nur noch eingefügt werden. Dabei bestimmt eine Vorlage zwei Dinge:

• Den Aufbau der Webseite, z.B. Anordnung von Buttons, Positionierung des Bildes etc.

#### AquaSoft WebShow - Hilfe

• Ihre Bilder müssen "Internetfähig" gemacht werden. Deswegen wird die gewünschte Bildgröße, das Bildformat, etc. durch die Vorlage angegeben (siehe <u>Seiteneinstellungen 3</u>).

Wenn Sie an den vorgegebenen Einstellungen einer Vorlage etwas verändern, können Sie diese veränderte Vorlage unter einem neuen Namen abspeichern, um sie später einmal wieder zu verwenden (mehr dazu unter Vorlagen speichern).

Sie können Vorlagen übrigens auch komplett selber gestalten (siehe Eigene Vorlagen erstellen).

#### **Mit Frames**

Fertige Webseiten können Ihre Bilder in einfacher Weise oder mit Rahmen (Frameset) darstellen. Durch einen Rahmen verkleinern Sie zwar das anzuzeigende Bild, behalten aber besser den Überblick und können auch innerhalb der Webseite leichter navigieren.

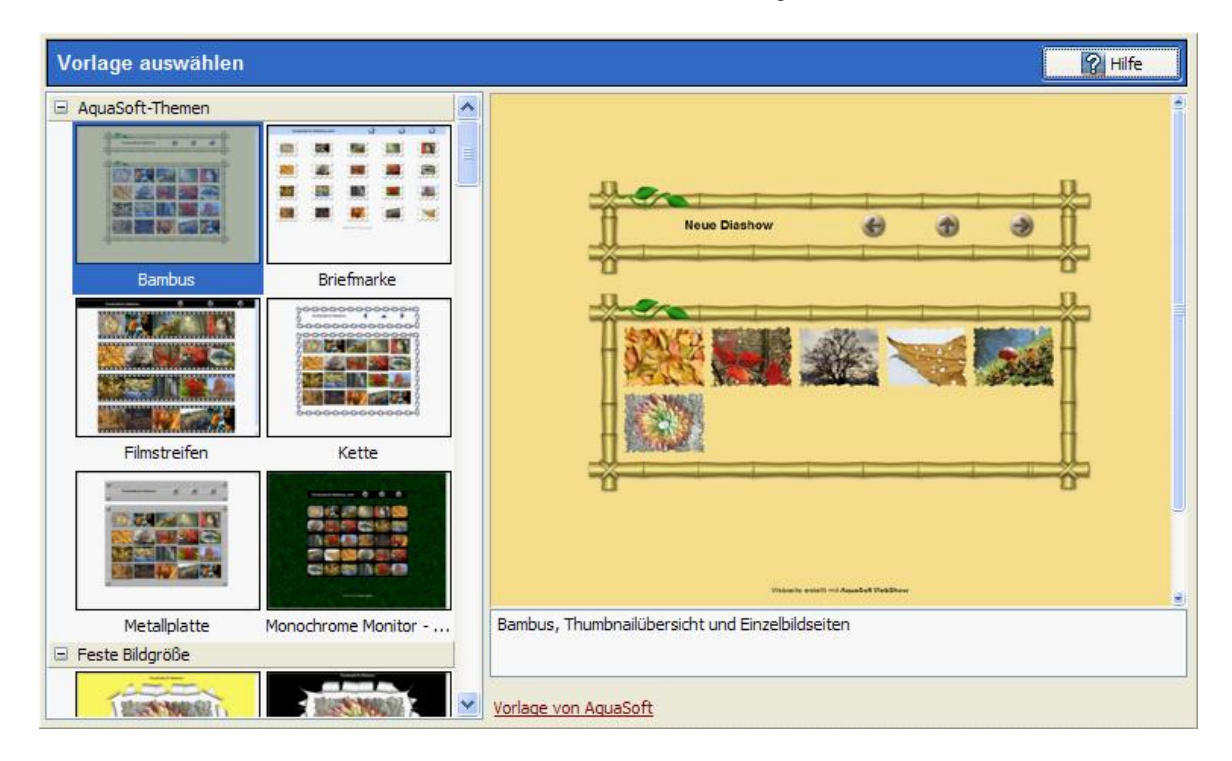

Zugleich wird Ihnen eine Beschreibung der Vorlage angezeigt, die sich editieren läßt. Haben Sie Ihrer Bilderliste einen Namen gegeben, so finden Sie ihn oben im Bild.

#### Standard

Webseiten ohne diesen Rahmen lassen sich ebenso leicht in der Vorschau ansehen. Die Auswahl liegt ganz bei Ihnen. Es handelt sich hier um allgemeine Typen von Vorlagen. Jede dieser Vorlage läßt sich nach individuellen Wünschen (<u>Seiteneinstellungen</u>) anpassen und als eigene Vorlage abspeichern.

#### 1.2.1 Vorschau anzeigen

Die Vorschau erscheint sofort bei Auswahl einer Vorlage, bzw. wenn Sie keine Vorlage ausgewählt haben, mit der ersten zur Verfügung stehenden Vorlage. Sie dient Ihrer schnellen Übersicht und ist nicht zu verwechseln mit der eigentlichen Webseite. Da bei der Webseitenerstellung auch die Bilder an die Verhältnisse im Internet angepasst werden und dies je nach Rechenleistung Zeit beansprucht, werden bei der Vorschau Ihre Bilder nur angezeigt aber nicht verändert. Sie haben zum Beispiel 150 Bilder für eine Show im Web ausgewählt und suchen jetzt nach einer passenden Vorlage. Da es sehr viele Vorlagen gibt und diese auch immer wieder veränderbar sind, würde das

Laden mit allen Bildern Ihre Arbeit verzögern. Außerdem beschränkt sich das Programm in der Vorschau auf die ersten drei Bilder. Nur diese werden geladen und dann wiederholt, wenn Sie Navigationsknöpfe betätigen. Diese praktischen Einschränkungen dienen der besseren Performance. Die Vorschau erscheint in einem Fenster, dessen Größe Sie mit der Maus verändern können. In solch einem Fall wird die Vorschauansicht aktualisiert und springt auf die Anfangsansicht zurück.

## 1.3 Seiteneinstellungen

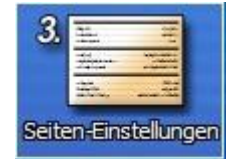

In den Seiteneinstellungen geschieht die Feinabstimmung. Drei Bestandteile lassen sich untergliedern. Unter Allgemein bestimmen Sie Dateinamen und Verzeichnisse, es folgen die eigentlichen Seiteneigenschaften für den Aufbau der Webseite und schließlich die Einstellungen zu den Bildern selbst.

Die Seiteneinstellungen sind optional. Sie können sie verwenden, können sie aber auch getrost überspringen, wenn Sie mit dem Ergebnis zufrieden sind. Alle Einstellungen sind selbsterklärend. In den meisten Fällen erscheinen beim Draufklicken Auswahlmenüs mit den möglichen Einstellungen, oder Sie können Werte selbst eintragen. Da die Details manchmal eher für Fortgeschrittene Nutzer gedacht sind, werden sie standardmäßig ausgeblendet. Klicken Sie auf Details anzeigen für noch mehr Einstellungsmöglichkeiten. Eine Vorschau stellt die aktuelle mit Ihren Änderungen versehene Vorlage inklusive der Bilder dar. So haben Sie schnell einen Überblick. Jetzt können Sie auch probeweise die vorher festgelegten Bildeffekte anwenden. Mit Schließen kehren Sie zurück zur Einstellungsseite.

| Allgemein                 |               |
|---------------------------|---------------|
| Seiteneigenschaften       |               |
| Übersichtsposition        | links         |
| Überschrift               | Neue Diashow  |
| Aussehen (Stil)           | Weinrot_blau  |
| Schriftart                | Arial         |
| Schriftfarbe              |               |
| Rahmen anzeigen           |               |
| Rahmentyp                 | default.gif   |
| Bildeigenschaften         |               |
| 🗆 Bilder                  |               |
| Zieldateiformat           | jpg           |
| Zu konvertierende Formate | notjpg        |
| Bilddateiname             |               |
| Breite                    | 640           |
| Höhe                      | 480           |
| Seitenverhältnis erhalten |               |
| Effekt                    | (Kein Effekt) |
| Thumbnails                |               |

Haben Sie eine schöne Vorlage erstellt, kommt jetzt der Zeitpunkt, die Neuerungen oder Änderungen zu sichern. AquaSoft WebShow wählt selbständig einen Speicherort. Sie können aber auch einen eigenen wählen. Dazu klicken Sie auf Vorlage speichern und ein Eingabefenster erscheint. Um Ihre Urheberrechte zu sichern, können Sie zusätzlich die folgenden Informationen eintragen und speichern.

| Vorlagenoptionen                                                                                                    |                                                                            |  |  |
|----------------------------------------------------------------------------------------------------|----------------------------------------------------------------------------|--|--|
| Die folgenden Felder müssen nic                                                                                                    | ht unbedingt ausgefüllt werden.                                            |  |  |
| Für eine Veröffentlichung der Vorlage wäre es jedoch sinnvoll, zumindest die Felder<br>Autor, E-Mail-Adresse und Beschreibung auszufüllen. |                                                                            |  |  |
| In der Beschreibung im HTML-Fo<br>Ihre Homepage unterzubringen.                                                                            | rmat haben Sie die Möglichkeit, z.B. einen Link auf                        |  |  |
| Ihr Name:                                                                                                    | Z.B. Gerd Müller oder Fotoservice Schmidt GmbH                             |  |  |
| Aquasoft                                                                                                    |                                                                            |  |  |
| E-Mail-Adresse:                                                                                                    | Z.B. Gerd.Mueller@gmx.de                                                   |  |  |
| www.aquasoft.de                                                                                                    |                                                                            |  |  |
| Beschreibung der Vorlage:                                                                                                    | Z.B. Meine Lieblingsvorlage                                                |  |  |
| Hübsche Vorlage mit Navigationsleiste                                                                                                    |                                                                            |  |  |
| Beschreibung (HTML-Format): Z.B. <a href="www.schmidt.de">Meine Seite&lt;</a>                                                              |                                                                            |  |  |
| Bildergallerie, basierend auf Frames mit Bilder-Übersichtsleiste links.                                                                    |                                                                            |  |  |
| Vorschau:                                                                                                    | Bildergallerie, basierend auf Frames mit<br>Bilder-Übersichtsleiste links. |  |  |
| <b></b> OK                                                                                                    | X Abbrechen                                                                |  |  |

## 1.4 Webseite erstellen

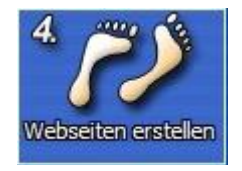

Wählen Sie nun den Speicherort der Webseite, kennzeichnen Sie Ihre Vorlagen und geben Sie den Startschuss.

Schließlich genügt ein Klick auf Go, und Sie haben eine fertige Webseite erschaffen. Ein Fenster erscheint, das den Fortschritt beim Erstellen der Webseite anzeigt. Nach Beendigung des Vorgangs folgt ein Bericht darüber, ob auch alles geklappt hat. Diese Zusammenfassung ist unterteilt in Kritische Fehler, Warnungen und Hinweise. Wenn Sie mehrfach eine neue Webseite testen und dazu das selbe Zielverzeichnis wählen, erhalten Sie den gewünschten Hinweis "Fehlercode: -1, Die Datei (Dateiname) wurde überschrieben." Damit wird angezeigt, dass im Verzeichnis bereits Dateien mit gleichem Dateinamen vorhanden sind, die nunmehr ersetzt wurden. Die neue Webseite kann jetzt im Browser angezeigt und weiter verwendet werden.

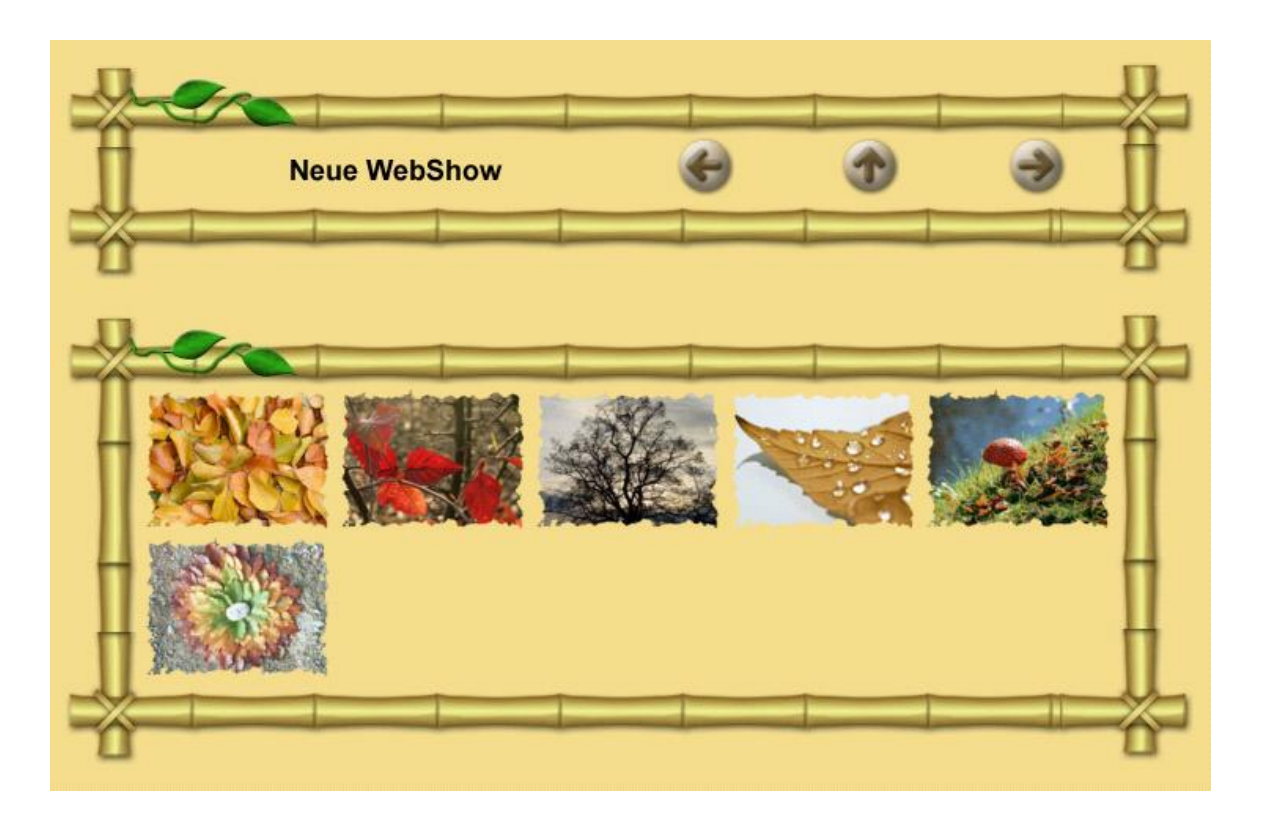

## 1.5 Installation und Technische Hinweise

Für die Installation der **AquaSoft ® WebShow** wird Ihnen geraten, mindestens folgende Systemvoraussetzung zu wählen. Besser, besonders in Bezug auf die Qualität der Darstellung, ist eine Vergrößerung der Ressourcen:

#### Hardware

CPU - 500 Mhz Grafikkarte - 1024x768x32 Bit Arbeitsspeicher - 64 MB Festplatte - 10 MB

#### **Betriebssystem**

Windows 95 b mit Internetexplorer, 98, ME, 2000, XP Home und Professional nicht unterstützt werden die Betriebssysteme: DOS, Windows 3.x, Windows 95 a, Unix, Linux, Apple Macintosh, Novell u. a.

#### Versionen

Es ist jederzeit möglich, alte Versionen mit tieferer Versionsnummer und WebShow gleichzeitig auf dem Rechner installiert zu haben. Jede Installation verwendet ihr eigenes Verzeichnis.

## 2 Eigene Vorlagen erstellen

Hinweis: Um den Rahmen des Handbuches nicht zu sprengen, befindet sich die Dokumentation zum Erstellen von eigenen Vorlagen und der Vorlagensprache nur in der Hilfedatei.

## 3 Programmoptionen

## 3.1 Anpassen von Programm-Einstellungen

Die Programm-Einstellungen beziehen sich auf die grundlegenden Einstellungen des Programms und nicht auf die einzelnen Einstellungen für Ihre Webshows. Für die von Ihnen erstellten Webshows sind die <u>Seiten-Einstellungen</u> <sup>3</sup> maßgebend.

Mittels "Optionen" können Sie die Programm-Einstellungen aufrufen.

#### Automatisches Update:

| Programm-Einstellunge                                                                                   | n 🛛 🔀                                                                                                    |
|----------------------------------------------------------------------------------------------------|----------------------------------------------------------------------------------------------------|
| <ul> <li>Grundeinstellungen</li> <li>Autom. Update</li> <li>Temporäres Verz</li> <li>Sprache</li> </ul> | Autom. Update<br>Automatische Updateprüfung prüft in regelmäßigen Abständen, ob neue<br>Versionen der Software im Internet zum Download bereit stehen. Wenn es Updates<br>gibt, werden Sie benachrichtigt.<br>✓ Automatische Updateprüfung aktivieren<br>Updateprüfung alle: 1 2 Tage |
|                                                                                                    | OK Abbrechen <u>H</u> ilfe                                                                                                    |

Hier können Sie festlegen in welchen Abständen geprüft werden soll, ob Updates für Ihr Programm vorhanden sind. Ist ein Update verfügbar, werden Sie benachrichtigt. Für die Überprüfung muss eine Verbindung zum Internet bestehen.

Temporäres Verzeichnis:

| Programm-Einstellunge | en 🔀                                                                                                    |  |
|-----------------------|----------------------------------------------------------------------------------------------------|--|
| Grundeinstellungen    | Temporäres Verzeichnis                                                                                                    |  |
| Temporäres Verz       | Temporäres Verzeichnis:                                                                                                    |  |
| Sprache               | Wann immer die Anwendung kurzzeitig Speicherplatz auf der Festplatte benötigt, wird<br>ein temporäres Verzeichnis benötigt. Das ist standardmäßig das Temp-Verzeichnis im<br>Windows-Ordner. Bei bestimmten Arbeitsschritten kann u.U. recht viel Speicher belegt<br>werden. Sollte das Windows-Temp-Verzeichnis nicht genügend Speicherplatz bieten,<br>können Sie hier ein anderes Verzeichnis angeben. |  |
|                       | Windows-Temp-Verzeichnis verwenden                                                                                                    |  |
|                       | Temporāres Verzeichnis:                                                                                                    |  |
|                       |                                                                                                    |  |
|                       |                                                                                                    |  |
|                       |                                                                                                    |  |
|                       | OK Abbrechen <u>H</u> ilfe                                                                                                    |  |

AquaSoft ® WebShow benötigt ab und an kurzzeitig Speicherplatz auf der Festplatte. Hier geben Sie an, in welchem Verzeichnis temporäre Dateien zwischengespeichert werden dürfen. Bei bestimmten Arbeitsschritten wird u.U. viel Speicherplatz benötigt. Sollte das Temp-Verzeichnis nicht genügend Speicherplatz bieten, können Sie hier ein anderes Verzeichnis angeben.

#### Sprache:

8

| Programm-Einstellunge | n 🛛                                                                                    |
|-----------------------|----------------------------------------------------------------------------------------|
| Grundeinstellungen    | Sprache                                                                                |
| Temporäres Verz       | Sprache<br>Bitte wählen Sie die Sprache aus, in der Sie das Programm benutzen möchten. |
|                       | Sprache Deutsch / German                                                               |
|                       |                                                                                        |
|                       | OK Abbrechen <u>H</u> ilfe                                                             |

Bei den Spracheinstellungen können Sie jederzeit aus einer Liste anderer Sprachen wählen. Ein vollständiges Update der Benutzeroberfläche erfolgt nach einem Neustart des Programms.

## 4 Bestellinformation

Der einfachste Weg, ein Produkt von AquaSoft zu bestellen, ist ein Besuch auf unserer Webseite, <u>www.aquasoft.de</u>. Hier finden Sie die neuesten Angebote und auch Bundles (Zusammenstellungen mehrerer Produkte), bei denen Sie viel Geld sparen können. Zusätzlich erhalten Sie die kostenlosen Updates.

## 5 Weitere Programme von AquaSoft

Das AquaSoft ® WebShow ist nur eines von vielen nützlichen Programmen aus dem Hause AquaSoft. Im Folgenden finden Sie weitere Programme mit interessanten Features und praktischen Ergänzungen.

## 5.1 AquaSoft ® DiaShow

#### AquaSoft ® DiaShow - Diashows für DVD-Player und PC!

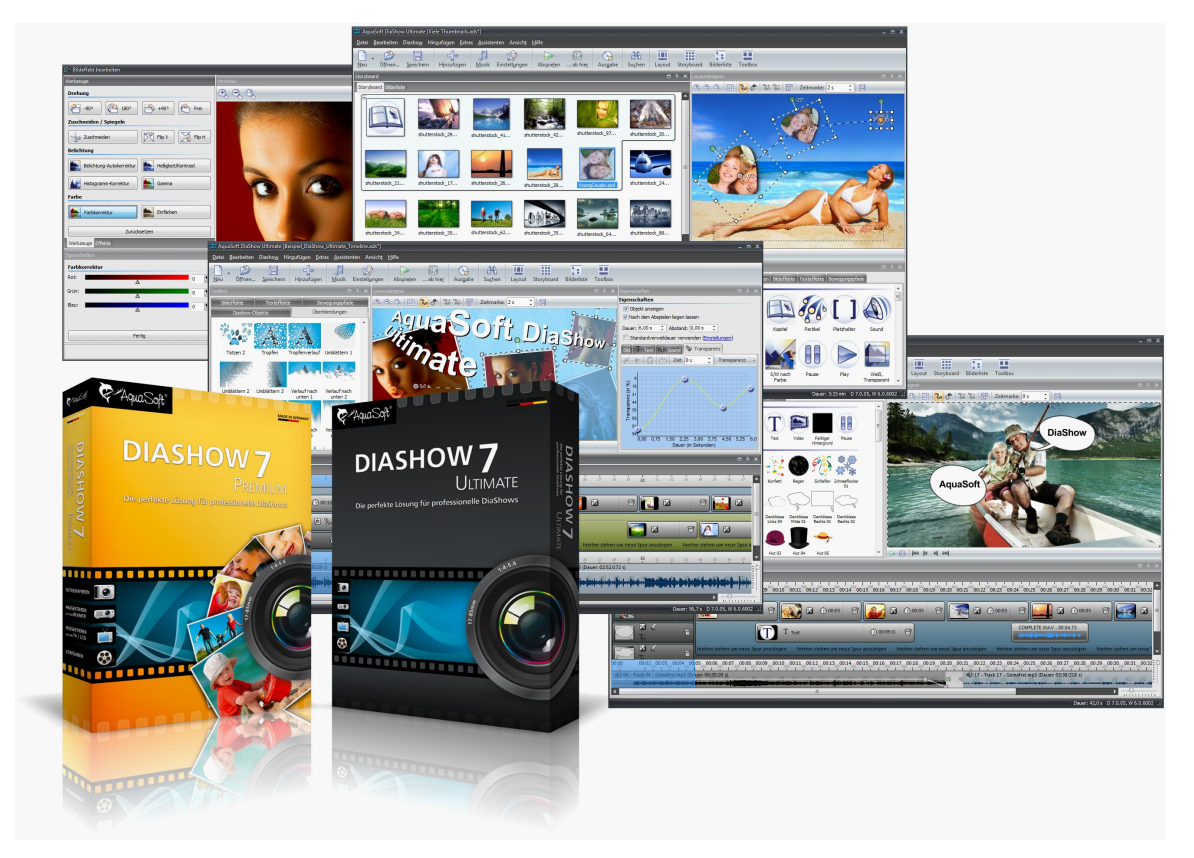

Mit AquaSoft ® DiaShow erstellen Sie im Handumdrehen eindrucksvolle Fotoshows für DVD-Player und PC. Binden Sie Fotos, Musik, Beschriftungen, individuelle Kommentare oder sogar Videos ein. Eine große Palette von Effekten rundet die einfach zu bedienende Software ab. Ein fertiges Projekt können Sie auf CD/DVD brennen. Für die Videoerstellung und den Brennvorgang brauchen Sie kein extra Programm, dies leistet die AquaSoft ® DiaShow selbst.

Die AquaSoft ® DiaShow ist in zwei Versionen erhältlich. Während DiaShow Premium für den Einsteiger konzipiert ist, bietet DiaShow Ultimate weitere Funktionen, sodass Ihnen noch professionellere Animationen und Effekte gelingen.

DiaShow Premium enthält alle Funktionen zum Erstellen von Diashows, dies sind unter anderem:

- Diashows auf DVD brennen
- flüssige Diashows am PC mit Hardwarebeschleunigung (DirectX)
- Bilder, Videos, Text und Musik einbinden

DiaShow Ultimate enthält alle Funktionen der DiaShow Premium und zusätzlich folgende:

- DVD-Menüs erstellen (DiaShow-Manager)
- Drehungen und Rotation (auch animiert)
- Texte schmiegen sich Bewegungspfaden an
- eigene Bildeffekte erstellen/bearbeiten und

#### AquaSoft WebShow - Hilfe

- Timeline mit beliebig vielen Spuren
- Kameraschwenks und "Ken Burns"-Effekte
- Bewegungspfade
- Integrierte Bildbearbeitung
- Importassistenten zum Import von MS PowerPoint-Präsentationen und von Bildern direkt vom Scanner oder der Digitalkamera
- YouTube-Upload
- Ausgabe auf Digitale Bilderrahmen, iPod, iPhone, Handy, PDA

speichern

- Diashows im WMV-Format in HDTV-Auflösung exportieren
- Eigene Ansichten speichern
- Eigene Texteffekte speichern
- Eigene Bewegungspfade speichern
- Bildschirmschoner erzeugen und weitergeben

Mehr Informationen im Internet unter: www.diashow.aquasoft.de

## 5.2 AquaSoft ® DiscMenu

<complex-block>

AquaSoft ® DiscMenu - Ihr professionelles CD-ROM-Publishing-System

Sie haben die besten Inhalte aber keiner schaut hin? Auf CDs oder DVDs lassen sich Unmengen von Daten speichern. Diese Daten dem Anwender zugänglich zu machen, erfordert ebenfalls viel Sorgfalt. Wie wäre es, wenn Sie mit leicht zu erstellenden HTML-Seiten den Inhalt Ihrer CD gliedern würden? Gute Idee! Jetzt fehlt nur noch der passende Rahmen, denn ein normaler Webbrowser zum Anzeigen der Seiten sieht weder professionell aus, noch bietet er Möglichkeiten, das Erscheinungsbild zu beeinflussen. Und obendrein liegen noch viele Stolpersteine auf dem Weg. Gut, dass es AquaSoft ® DiscMenu gibt.

Das Startmenu für Ihre CD oder DVD:

- Das Auto-Startmenü für Ihre Installationsdateien und sonstigen Anwendungen
- Ihre Firmenvisitenkarte mit Navigation
- Ihre Produktpräsentation auf CD oder DVD als Werbebotschaft
- Das Informationssystem für Ihre Dokumentation
- Neue Wege für Ihre multimediale Bewerbung

Sie wollen E-Learning-Produkte vertreiben, E-Books, Hör-Bücher, Filme- oder Musik-Dateien von CD starten?

AquaSoft DiscMenu leistet sich Qualitäten eines Multimedia-Authoring-Systems!

Mehr Informationen im Internet unter: www.aquasoft.de

## 5.3 AquaSoft ® Multimediawerkstatt

AquaSoft ® Multimediawerkstatt - digitales Lernen kinderleicht

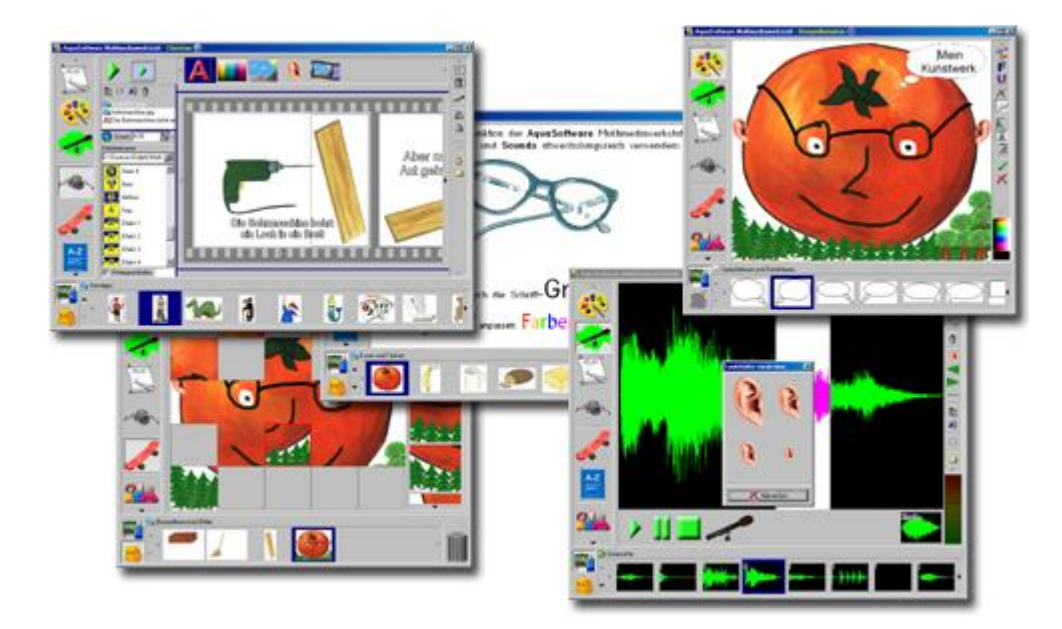

Die AquaSoft ® Multimediawerkstatt ist eine Software für den spielerischen Umgang mit Computer und Medien. Für Kinder im Grundschulalter konzipiert, ist die AquaSoft ® Multimediawerkstatt eine offene Kreativ-Plattform, die Malen, Schreiben, Sprache aufnehmen und Präsentieren in einem Programm vereint.

Intuition und Witz - kindliche Phantasie auf CD gebrannt

Durch ihre intuitive Verständlichkeit eignet sich die AquaSoft ® Multimediawerkstatt besonders für jüngere Schüler und Nutzer ohne Computererfahrungen. In kurzer Zeit werden eigene Erlebnisse in die digitale Form gegossen und unterschiedlichste Quellen zu selbst ablaufenden Präsentationen verbunden. Wie eine Diashow werden die vertonten Geschichten unserer Kinder am Computer abgespielt oder auf eine selbst startende CD gebrannt. Eine Multimediasoftware mit Witz für die Schule und zu Hause.

Mehr Informationen im Internet unter: www.aquasoft.de

#### 5.4 AquaSoft ® PhotoAlbum

A PhotoAlbum

AquaSoft ® PhotoAlbum - Machen Sie mehr aus Ihren Fotos.

Digitale Fotos sind wunderbar, doch alles sind sie nicht. Zu guter Gelegenheit bleibt der Wunsch, Fotos auch in gedruckter Form anzuschauen. Deshalb gilt, das Papierfoto lebt.

Mit dem AquaSoft ® PhotoAlbum können Sie Ihren Betrachtern aber mehr als lose Fotos bieten. Keine langweiligen Alben, sondern peppige Effekte setzen Ihre Bilder in Szene. Ob Sie Ihren Desktop verschönern wollen, kreative Fotobücher erstellen oder Ihren Drucker mal wieder so richtig nutzen möchten bleibt Ihnen überlassen. Bei dem AquaSoft ® PhotoAlbum ist für jeden etwas dabei.

Und so einfach geht das:

- Bilder hinzufügen
- Vorlage auswählen
- Fotoalbum erstellen

AquaSoft ® PhotoAlbum bringt schon viele fertige Vorlagen mit. Mit dem integrierten Vorlagen-Editor können Sie Ihre Alben aber auch bis ins kleinste Detail selbst gestalten. Da sind Ihnen keine Grenzen gesetzt. Titelseiten, Kapitel, Thumbnailübersichten (Kontaktabzug) u.v.m. lassen sich gestalten und anordnen. Erstellen Sie professionelle Fotobücher genauso einfach wie auch lustige, z.B. mit Bildern, die wie angeklebt wirken.

Genug von immer gleichen Hintergrundbildern? Mit dem integrierten Desktop-Album lassen Sie die Erinnerung an Ihren letzten Urlaub wieder aufleben. Es ist kein simples nacheinander Ihrer Fotos, sondern professionell eingebettet in interessante Umgebungen.

Mehr Informationen im Internet unter: www.aquasoft.de

## 5.5 AquaSoft ® PhotoKalender

AquaSoft ® PhotoKalender - Ihre Fotos das ganze Jahr.

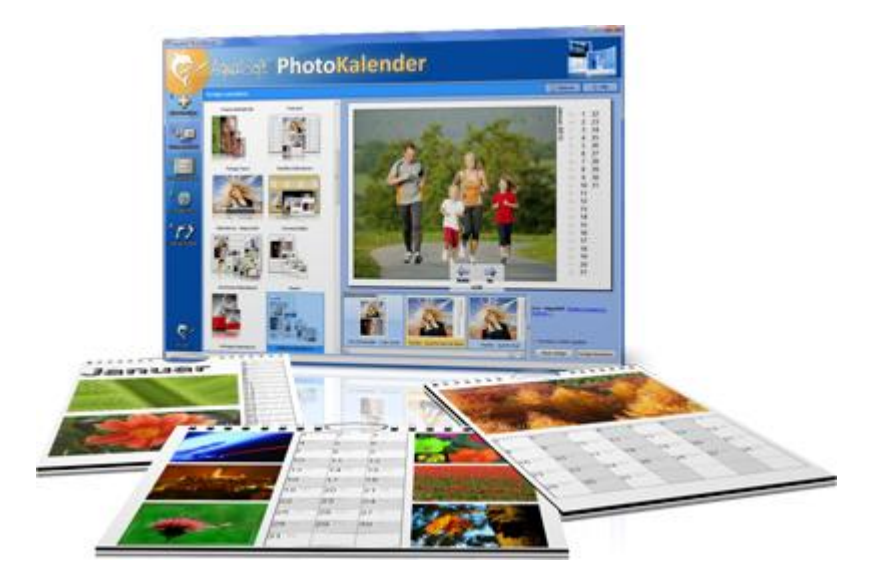

Zeit zum Schenken ist das ganze Jahr. Was gibt es also Passenderes, als einen Kalender zu verschenken?

AquaSoft ® PhotoKalender ist ein universelles Programm zum Erstellen individueller Kalender. Vorgefertigte Vorlagen erzeugen mit wenigen Klicks das gewünschte Ergebnis.

Und so einfach geht das:

- Bilder hinzufügen
- Vorlage auswählen
- Fotokalender erstellen

AquaSoft ® PhotoKalender bringt schon viele fertige Vorlagen mit. Kalender zum Ausdrucken oder für den Desktop, zum Verschenken oder Behalten. Deckblätter, beliebig viele Bilder pro Seite, Tages-, Wochen-, Monats-, Jahreskalender u.v.m. - lassen Sie Ihrer Phantasie freien Lauf. Erschaffen Sie neue Kalenderlayouts bis ins kleinste Detail mit dem integrierten Vorlageneditor. Ob einfach, fortgeschritten, witzig oder seriös - alles gelingt professionell.

Geben Sie Ihre Geburtstage und Termine ein. Alle Ereignisse werden an den entsprechenden Tagen mit Fotos angezeigt. Der PhotoKalender importiert auch Ihre Termine und Geburtstage aus MS Outlook.

Der Desktop-Kalender bringt Ihre Fotos als Fotokalender zusammen mit Ihren Terminen auf den Desktop. Auch hier wird kein Outlook-Termin vergessen.

Mehr Informationen im Internet unter: www.aquasoft.de

## 5.6 AquaSoft ® ScreenShow

AquaSoft ® ScreenShow - Machen Sie mal Pause und genießen Sie Ihre Fotos.

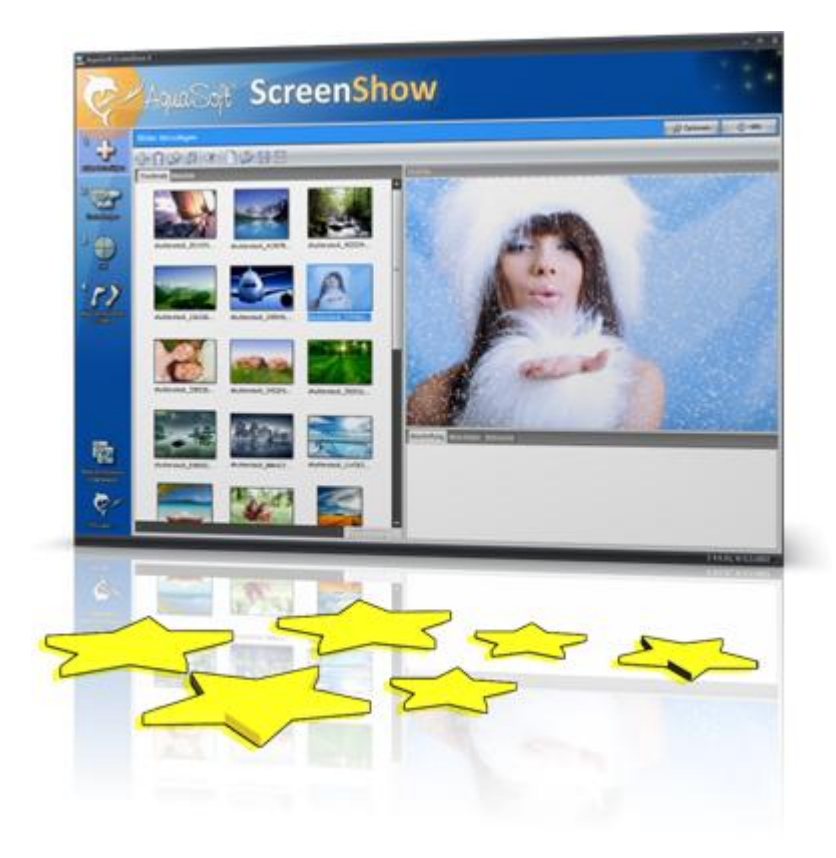

Bewegte Bilder verzaubern seit je her die Menschen. Zaubern Sie Ihre Fotos auf den Bildschirm. Mit AquaSoft ® ScreenShow können Sie eigene Foto-Bildschirmschoner mit eindrucksvollen überblendungen und Hintergrundmusik erzeugen. Und dies mit wenigen Mausklicks. Die eigenen Bildschirmschoner können Sie auf dem PC verwenden oder auch weitergeben, zum Beispiel per eMail.

Und so einfach geht das:

- Bilder hinzufügen
- Titel eingeben
- Bildschirmschoner erstellen

Mehr Informationen im Internet unter: www.aquasoft.de

## 6 AquaSoft

### 6.1 Wenn Sie Probleme haben

Auf der AquaSoft-Homepage finden Sie Software zum Thema Bildung, Bildbearbeitung und Bildverwaltung sowie weitere Shareware und Freeware verschiedener Themen zum Download.

Hier finden Sie auch andere Programme von AquaSoft ®.

Besuchen Sie uns unter <u>www.aquasoft.de</u> . Sie finden dort Downloads, FAQ, Foren und Informationen zu unseren Produkten.

Wenn Sie Probleme mit einem Produkt von AquaSoft haben oder auch Fragen, Lob, Kritik, gehen Sie bitte so vor:

- Schauen Sie im Handbuch oder der entsprechenden Hilfepublikation nach.
- Versuchen Sie in den FAQ (den Frequently Asked Questions den häufig gestellten Fragen) eine Antwort zu finden. Dies kann anfangs noch schwierig sein, da die FAQ für die AquaSoft WebShow erst im Aufbau sind.
- Besuchen Sie das entsprechende Forum. Dort können Nutzer untereinander Erfahrungen austauschen und auch Fragen stellen. Schreiben Sie einen eigenen Beitrag. Manchmal versteht ein User eine Frage sogar besser als ein ganzes Programmierteam. Und schneller geht es mit der Antwort auch.
- Erst wenn diese Schritte keinen Erfolg gebracht haben, schreiben Sie uns oder rufen Sie an. Uns sind Ihre Anregungen wertvolle Hilfen, doch brauchen wir auch Zeit für die Weiterentwicklung der Software.
- Die Kontakt-E-Mail-Adresse lautet: info@aquasoft.de

19

# Index

## - A -

Auswahlmenüs 3

## - B -

Bildeffekte 3 Bundles 9

## - D -

Details 3 Downloads 18

## - E -

eigene Vorlagen 1 Eingabefenster 4 Einstellungen 3 Expertentipp 1

## - F -

FAQ 18 Fehlercode 4 Forum 18 Frames 1

## - K -

Kontakt 18

## - P -

Performance 2 privat und nichtprivat 9 Programm\_Einstellungen Automatisches Update 6 Sprache 6 Temporäres Verzeichnis 6

## - S -

Schritte 1 Speicherort 4

## - U -

Updates 9 Urheberrechte 4

Vorkenntnisse 1 Vorlagen anpassen 1 Vorschau 2

## - W -

Webseite 4 Webseiten 1 Weitere Produkte AquaSoft ® DiaShow 11 AquaSoft ® DiscMenu 13 AquaSoft ® Multimediawerkstatt 14 AquaSoft ® PhotoAlbum 15 AquaSoft ® PhotoKalender 16 AquaSoft ® ScreenShow 17 DiscMenu 13 Multimediawerkstatt 14 PhotoAlbum 15 PhotoKalender 16 ScreenShow 17

## - Z -

Zielverzeichnis 4 Zip-Datei 1 AquaSoft WebShow - Hilfe

Copyright © AquaSoft ® GmbH 2013

Besuchen Sie uns im Internet: www.aquasoft.de

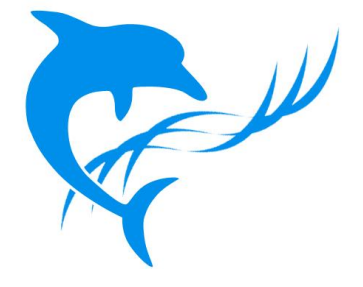